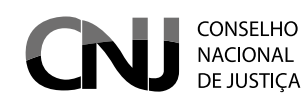

# SISBAJUD

# Sistema de Busca de Ativos do Poder Judiciário

## SISTEMA DE BUSCA DE ATIVOS DO PODER JUDICIÁRIO (SISBAJUD)

O Sistema de Busca de Ativos do Poder Judiciário (SisbaJud) está sendo desenvolvido pelo Conselho Nacional de Justiça (CNJ), em parceria com o Banco Central e a Procuradoria da Fazenda Nacional (PGFN), para agilizar a requisição de informações e o envio de ordens judiciais ao Sistema Financeiro Nacional, pela internet.

Essa parceria entre CNJ, Banco Central e PGFN tem como objetivo criar um sistema com arquitetura mais moderna e capaz de substituir o BacenJud, aprimorando a forma de o Poder Judiciário transmitir suas ordens às instituições financeiras.

Desde a criação da primeira versão do BacenJud pelo Banco Central, em 2001, observamos significativo avanço na comunicação das ordens judiciais aos integrantes do Sistema Financeiro Nacional. A versão BacenJud 2.0 incluiu novas funcionalidades, ampliou o número de parceiros e permitiu o envio de ordens de bloqueio às distribuidoras, às corretoras de valores mobiliários e aos agentes autônomos de investimentos.

Apesar dos avanços proporcionados pelo sistema BacenJud ao longo dos seus anos de vida, seus relatórios gerenciais indicaram a necessidade de renovação e atualização da ferramenta. Por esse motivo, foi firmado o Acordo de Cooperação Técnica (ACT) n. 41/2019.

Também tivemos o aprimoramento da atuação do Poder Judiciário, com desenvolvimento de sistemas de processos eletrônicos que passaram a demandar forma mais automatizada e eficiente de transmissão de ordens às instituições financeiras.

Nesse contexto, visando cumprir sua missão – desenvolver políticas judiciárias que promovam a efetividade e a unidade do Poder Judiciário, orientadas para os valores de justiça e paz social – o Conselho Nacional de Justiça, o Banco Central e a Procuradoria Geral da Fazenda Nacional envidaram esforços para executar o ACT n. 41/2019.

A partir de 8 de setembro de 2020, o SisbaJud substituirá o BacenJud. A primeira fase de implantação do SisbaJud tem como objetivo a replicação do sistema atual (BacenJud), utilizando uma arquitetura mais moderna e sua integração ao Processo Judicial Eletrônico (PJe), com possibilidade de integração, por API, aos demais sistemas de processos eletrônicos.

Após a implantação do SisbaJud, avançaremos no desenvolvimento de novas funcionalidades, a exemplo da reiteração de ordem, possibilidade de o juízo indicar a data do bloqueio, indicar o desbloqueio automático etc. Diante do excelente trabalho cooperativo entre as instituições envolvidas no projeto e sua evolução, foi possível antecipar o lançamento do "módulo de afastamento do sigilo bancário", em produção desde junho/2020.

O módulo de afastamento do sigilo bancário integra o sistema SisbaJud e permite requisitar informações detalhadas sobre extratos em conta corrente no formato esperado pelo sistema SIMBA do Ministério Público Federal, bem como os juízes poderão emitir ordens requisitando, das instituições financeiras, informações dos devedores, tais como: extratos simplificados, cópia dos contratos de abertura de conta-corrente e de conta de investimento, fatura do cartão de crédito, contratos de câmbio, cópias de cheques, além de extratos do PIS e do FGTS. O sistema permite o envio de ordem de bloqueio de valores em conta-corrente e também de ativos mobiliários como títulos de renda fixa e ações.

Essa funcionalidade do SisbaJud contribui fortemente para o cumprimento dos comandos constitucionais de razoabilidade duração do processo e eficiência da prestação juridiscional, bem como reduz os riscos na tramitação física de documentos contendo informações sigilosas.

É importante registrar que o CNJ disponibiliza aos tribunais que utilizam o PJe integração com o SisbaJud, com automação do envio das ordens judiciais e análise das respostas encaminhadas pelas instituições financeiras. E aos demais tribunais oferece a API necessária à integração do SisbaJud com seus respectivos sistemas de processo eletrônico.

Em suma, o foco do SisbaJud é reduzir os prazos de tramitação dos processos, aumentar a efetividade das decisões judiciais e aperfeiçoar a prestação jurisdicional, com uma arquitetura que permitirá seu o constante aperfeiçoamento.

Para facilitar a consulta e a pesquisa deste tutorial pelos usuários do sistema de busca de ativos, ele será dividido em três partes: 1) acesso ao sistema SisbaJud; 2) ordem de bloqueio e pesquisa de informações; e 3) módulo de afastamento de sigilo bancário.

Temos certeza que o SisbaJud contribuirá para redução dos prazos processuais e maior efetividade da justiça brasileira e seguirá evoluindo, sempre visando à melhoria e à efetividade da prestação jurisdicional.

Marcos Vinicius Jardim Rodrigues Conselheiro do CNJ Dayse Starling Motta Juíza Auxiliar da Presidência do CNJ

# **SUMÁRIO**

| <b>1 AC</b>   | ESSO DO USUÁRIO AO SISBAJUD                                                                         | 6                |
|---------------|----------------------------------------------------------------------------------------------------|------------------|
| 1.1           | Acessando o Sistema pelo link direto                                                                | 8                |
| 1.2 A<br>(SCA | Acessando o SisbaJud pelo Sistema de Controle de Acesso<br>A) — CNJ Corporativo                     | 10               |
| 2 O<br>MAÇ    | PERANDO O SISBAJUD: ORDENAR BLOQUEIO, PESQUISA<br>ÇÕES CADASTRAIS E AFASTAMENTO DE SIGILO BANCÁRIO. | DE INFOR-<br>11  |
| a) Ac         | cessar o Sistema como indicado no item 1                                                            | 12               |
| b) Te<br>orde | ela inicial do SisbaJud: relação de ordens pendentes de protoco<br>m                                | olo e nova<br>12 |
| 2.1 I         | nserir e/ou protocolar minuta                                                                       | 13               |
| a) In         | cluir réus/executados                                                                               | 14               |
| b) Va         | alor da ordem de bloqueio                                                                           | 15               |
| c) Bl         | oqueio em conta salário                                                                             | 16               |
| d) Co         | onsulta às ordens judiciais                                                                         |                  |
| 2.2           | Protocolo de minutas pelo(a) magistrado(a)                                                          | 17               |
| 2.3           | Requisição de informações                                                                           | 19               |
| 2.4           | Delegação de protocolização                                                                         | 20               |
| 3 SIS         | STEMA DE AFASTAMENTO DE SIGILO BANCÁRIO                                                             | 21               |
| 3.1 I         | nformações gerais                                                                                   | 22               |
| 3.2 F         | Perguntas e respostas                                                                               | 22               |
| a) O          | que é o sistema de quebra de sigilo bancário?                                                       | 22               |
| b) Qı         | uais informações são passíveis de solicitação?                                                      | 22               |

| c) Quais os segmentos são atualmente alcançados pela<br>ferramenta?              | .23 |
|----------------------------------------------------------------------------------|-----|
| d) Como ocorre a transmissão das ordens?                                         | 23  |
| e) Qual informação é prestada de forma imediata?                                 | .23 |
| f) Em que formato os dados serão fornecidos?                                     | 24  |
| g) Quem poderá inserir as ordens de afastamento do sigilo bancário?              | 24  |
| h) O sistema de afastamento do sigilo bancario do SisbaJud substitui o<br>Simba? | 24  |
| i) Como é feito o acesso?                                                        | 24  |
| 3.3 Passo a passo para acesso e requisição de extratos e outras informções       | .25 |
| 1º) Acesso ao SisbaJud                                                           | .25 |
| 2º) Acesso ao sistema de afastamento de sigilo bancário                          | .25 |
| 3º) Tela inicial do sistema de afastamento de sigilo bancário                    | 26  |
| 4º) Requisição de Afastamento de Sigilo Bancário                                 | 27  |
| 5°) Investigados                                                                 | 28  |
| 6º) Período de afastamento do sigilo                                             | 28  |
| 7º) Relacionamentos no CCS                                                       | 29  |
| 8º) Envio e detalhamento da ordem                                                | 31  |
| 9º) Consulta Requisições                                                         | 32  |
| 3.4) Informações importantes                                                     | .33 |

# ACESSO DO USUÁRIO AO SISBAJUD

# 1 ACESSO DO USUÁRIO AO SISBAJUD

Para acessar o SisbaJud, o usuário tem de estar previamente cadastrado no Sistema de Controle de Acesso (SCA) – CNJ Corporativo. Esse acesso é concedido pelos Administradores Regionais (masters) do Sistema, que são responsáveis para cadastrar os usuários do Tribunal.

Caso o usuário não possua cadastro no CNJ Corporativo, para acesso ao SisbaJud, deve solicitar, ao Administrador Regional, o seu cadastro.

Aos usuários cadastrados, o acesso ao SisbaJud poderá ser feito de duas formas:

a) Com o acesso do link do Sistema, diretamente, conforme indicado no portal do CNJ.

b) Diretamente no processo eletrônico, para os tribunais que automatizaram o acesso ao SisbaJud.

c) Por intermédio do Sistema SCA.

#### **INFORMAÇÃO:**

Todos os usuários já cadastrados no BacenJud serão migrados para o SisbaJud e serão automaticamente registrados no CNJ Corporativo. Assim, não será necessário novo cadastramento pelos Administradores Regionais (masters). Novos usuários do SisbaJud precisarão solicitar seu acesso aos Administradores Regionais.

#### 1.1 Acessando o Sistema pelo link direto

| CONSELHO<br>NACIONAL<br>DE JUSTIÇA | SISBAJUD Sistema de Busca de<br>Ativos do Poder Judiciário |
|------------------------------------|------------------------------------------------------------|
| CPF                                |                                                            |
| Senha (CNJ Corporativo)            |                                                            |
| ENTRAR                             |                                                            |

O acesso ao sistema se dá pelo *link* a ser disponibilizado no portal do CNJ.

Para acessar o sistema, o usuário deve indicar seu CPF e senha pessoal, conforme cadastro no Sistema de Controle de Acesso (SCA) – CNJ Corporativo.

Caso tenha esquecido sua senha, o usuário pode solicitar uma nova, acessando o sistema CNJ Corporativo pelo *link* <<u>https://www.cnj.jus.br/corporativo</u>> ou clicar a caixa ESQUECI MINHA SE-NHA indicada na tela inicial, que também apresenta o *link* para o CNJ Corporativo.

| CN        |                                                                                                    | a de<br>Judiciário |
|-----------|----------------------------------------------------------------------------------------------------|--------------------|
| CPF       | O Sisbajud utiliza o cadastro do CNJ Corporativo como fonte de<br>autenticação dos usuários.                                                  |                    |
| Senha (CN | Por gentileza, acesse o CNJ Corporativo, por meio do <i>link</i><br>https://wwwh.cnj.jus.br/corporativo, e clique em "Esqueceu sua<br>senha". |                    |
|           | Concluído                                                                                                    |                    |
|           | Esqueci minha senha                                                                                                    |                    |

Após ser direcionado ao Sistema de Controle de Acesso, basta clicar o *link* ESQUECEU SUA SE-NHA?, que abrirá caixa para recuperação de senha.

| Sistema de<br>Controle de Acesso                                                                                                    |
|----------------------------------------------------------------------------------------------------|
| CPF: Entrar                                                                                                    |
| Para maiores informações:<br>istemasnacionais@cnj.jus.br<br>(61) 2326-5353<br>Sistema de Controle de Acesso - Conselho Nacional de Justiça |

|          |        | Si          | stema de<br>ontrole de Acesso |
|----------|--------|-------------|-------------------------------|
|          | CPF:   |             |                               |
| Recupera | Senha: | Entrar      | 8                             |
| CPF;     |        | Enviar Sair |                               |
|          |        |             |                               |
|          |        |             |                               |

Após digitar o número do CPF do usuário cadastrado, será encaminhada automaticamente mensagem ao *e-mail* institucional cadastrado, com *link* para redefinição da senha.

Com a senha redefinida, o usuário pode acessar o SisbaJud, indicando seu CPF e nova senha no *link* de acesso ao Sistema.

#### ATENÇÃO:

Caso o *e-mail* cadastrado no CNJ Corporativo esteja desatualizado, tenha sido cadastrado com erro ou caso o CPF indicado não seja reconhecido pelo CNJ Corporativo, será necessário entrar em contato com o Administrador Regional do tribunal do usuário, solicitando a regularização do cadastro.

#### 1.2 Acessando o SisbaJud pelo Sistema de Controle de Acesso (SCA) – CNJ Corporativo

O usuário cadastrado também pode acessar o SisbaJud pelo CNJ Corporativo, pelo *link* <<u>https://www.cnj.jus.br/corporativo/</u>>.

Para acessá-lo, é necessário inserir número do CPF e a senha (a mesma utilizada para acessar o SisbaJud) e clicar o ícone ENTRAR.

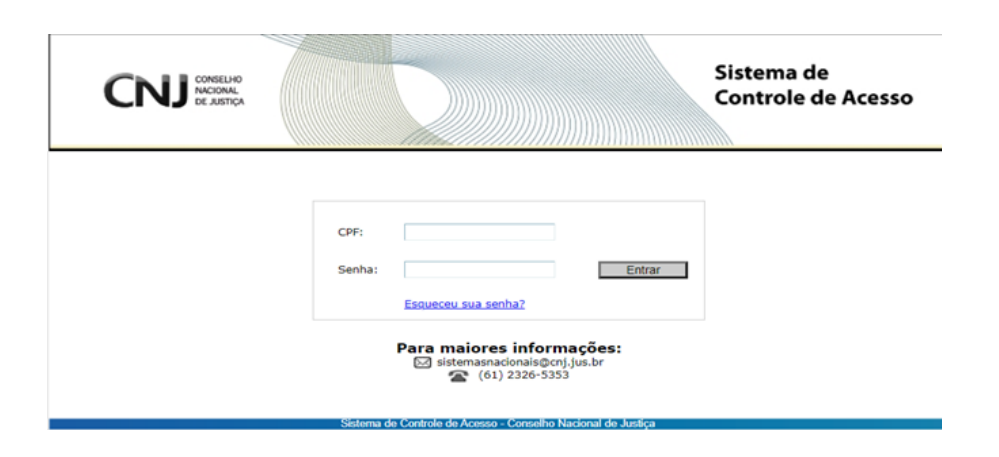

Aberto o sistema, será apresentada tela principal com indicação dos sistemas disponíveis ao usuário, considerando o perfil em que foi cadastrado.

| Principal Chamados C           | omunicado Interno Outros                                    |                   | 🗢 Voltar 🕜 Manual 😧 Sair |
|--------------------------------|-------------------------------------------------------------|-------------------|--------------------------|
| Sistemas dispo                 | nívels:                                                     |                   |                          |
| Sistema<br>SISBAJUD            |                                                             | Sigla<br>SISBAJUD | ASSESSOR                 |
| Meus Dados:                    |                                                             |                   |                          |
| CPF:                           | adastrais                                                   |                   |                          |
| Nome:<br>E-mail Principal: (*) | Mais um email     Tipo: (*)     Institucio                  | mal 🗸             |                          |
| Telefone: (")                  | (61)61616-1616 (XX)XXXXXXXXXXXXXXXXXXXXXXXXXXXXXXXXXX       |                   |                          |
|                                | Abalizar meu Cadastro                                       |                   |                          |
|                                | Sintema de Controle de Acesso - Conselho Nacional de Justic |                   |                          |

Pelo CNJ Corporativo, também é possível atualizar os dados do cadastro do usuário e alterar senha (na aba OUTROS).

Em caso de esquecimento da senha ou erro no cadastro, devem ser observados os procedimentos de resgate de senha ou regularização do cadastro, conforme item 1.1, acima.

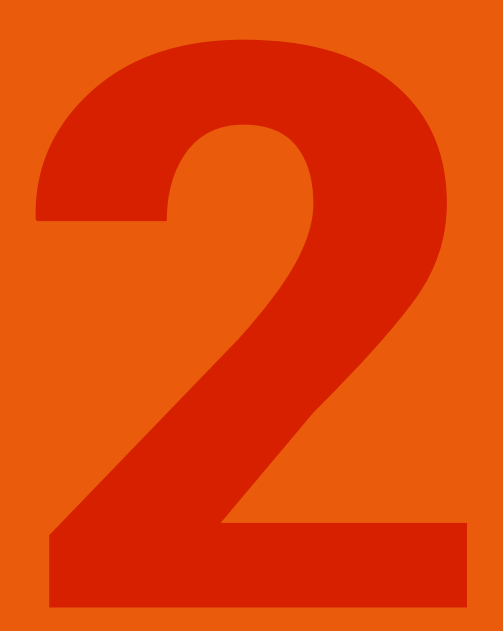

OPERANDO O SISBAJUD: ORDENAR BLOQUEIO, PESQUISA DE INFORMAÇÕES CADASTRAIS E AFASTAMENTO DE SIGILO BANCÁRIO a) Acessar o Sistema como indicado no item 1.

| CONSELHO<br>NACIONAL<br>DE JUSTIÇA | SISBAJUD Sistema de Busca de<br>Ativos do Poder Judiciário |
|------------------------------------|------------------------------------------------------------|
| CPF                                |                                                            |
| Senha (CNJ Corporativo)            |                                                            |
| ENTRAR                             |                                                            |

O acesso ao sistema se dá pelo link a ser disponibilizado no portal do CNJ. Para acessar o Sistema, o usuário deve indicar seu CPF e senha pessoal, conforme cadastro no Sistema de Controle de Acesso (SCA) – CNJ Corporativo.

#### b) Tela inicial do SisbaJud: relação de ordens pendentes de protocolo e nova ordem

Ao acessar o sistema, aparecerá o ícone para inserção de novas minutas e protocolar, indicando a relação de ordens pendentes de protocolo pelo(a) magistrado(a).

| ≡ SI | SBAJUD Sistema    | de Busca de Alivos do Poder Judiciário |                     |                                                        | Pesquisa (Ctrl + Alt + 3) 🔍 🚺 | 8    | 0.       |
|------|-------------------|----------------------------------------|---------------------|--------------------------------------------------------|-------------------------------|------|----------|
| <    | Minutas Pendentes |                                        |                     |                                                        |                               | < 14 | 3 de 3 ) |
|      | Data/hora         | Número do Processo                     | Tipo de Minuta      | Réus/executados ou Pessoas Pesquisadas                 | Juiz/Assessor                 | Aç   | ōes      |
|      | 25 AGO 2020 22:21 | 00000000000000                         | Bloqueio de valores | OWUABYLSRTLXES ADMXAY                                  | THIAGO ALMEIDA                |      | -        |
|      | 25 AGO 2020 20:34 | 00100010120205180101                   | Bloqueio de valores | PCNS2M0NPYRDNW JQBLF                                   | THIAGO ALMEIDA                |      | -        |
|      | 25 AGO 2020 16:24 | 222222222                              | Bloqueio de valores | CPF/CNPJ não existente na base da Receita/CNJ e outros | THIAGO ALMEIDA                |      | -        |

#### 2.1 Inserir e/ou protocolar minuta

Para inserir nova ordem, o usuário poderá clicar 2.1 Inserir e/ou protocolar minuta

Para inserir nova ordem, o usuário poderá clicar **+NOVA** e abrirá a tela para cadastrar nova minuta. Nesta tela, deverá ser indicado o tipo de ordem: bloqueio de valores; requisição de informações e extratos e demais informações (afastamento de sigilo bancário).

e abrirá a tela para cadastrar nova minuta. Nesta tela, deverá ser indicado o tipo de ordem: bloqueio de valores; requisição de informações e extratos e demais informações (afastamento de sigilo bancário).

| SISBAJUD Sistemo de Busco d         | le Alivos do Poder Judiciório          |   |                                            | Pesquisa (Ctrl + Alt + 3) 🔍 0 🕉 🔔  |  |  |  |  |
|-------------------------------------|----------------------------------------|---|--------------------------------------------|------------------------------------|--|--|--|--|
| Minutas > Cadastrar     A Interview |                                        |   |                                            |                                    |  |  |  |  |
| Tipo de ordem                       |                                        |   |                                            |                                    |  |  |  |  |
| Julz Solicitante:<br>THIADO ALMEIDA | Tribunal:<br>Superior Tribunal Militar |   | Vara/Julizo: *                             |                                    |  |  |  |  |
| Número do Processo: *               | Tipo/Natureza da ação *                | - | CPF/CNPJ do Autor / Exequente da ação:     | Nome do Autor/Exequente da Ação: * |  |  |  |  |
| Réus/Executados                     |                                        |   |                                            |                                    |  |  |  |  |
| CPF/CNPJ do Réu/Executado:          | ٥                                      |   | Valor aplicado a todos os Réus/Executados: | 8                                  |  |  |  |  |

Os campos JUIZ / SERVIDOR SOLICITANTE e TRIBUNAL serão automaticamente preenchidos pelo sistema, considerando os dados cadastrais no CNJ Corporativo.

Em seguida, o usuário deverá preencher os Dados básicos da ordem: número do processo (nº CNJ); Tipo/Natureza de ação; CPF/CNPJ do Autor/Exequente da ação; Nome do Autor/Exequente da Ação; e CPF/CPNJ do Réu/Executado.

| Dados básicos da ordem             |                                       |   |                                            |                                    |  |
|------------------------------------|---------------------------------------|---|--------------------------------------------|------------------------------------|--|
| Juiz Solicitante:<br>THRADO ALMODA | Tribunal<br>Superior Tribunal Militar |   | Vara/Julzo: *                              |                                    |  |
| Número do Processo: *              | Tipo/Natureza da ação *               | - | CPF/CNPJ do Autor / Exequente da ação:     | Nome do Autor/Exequente da Ação: * |  |
| Réus/Executados                    |                                       |   |                                            |                                    |  |
| CPF/CNPJ do Réu/Executado:         | 0                                     |   | Valor aplicado a todos os Réus/Executados: |                                    |  |

a) Incluir réus/executados: no campo RÉUS/EXECUTADOS, deverá indicar o CPF ou CNPJ e clica 😐

| SISBAJUD Sistemo de Busco d                                                       | de Alivos do Poder Judiciário                                                 |                                                                               |                            | Pesquisa (Ctrl + Alt + 3) 🔍 | 0 8 | s 🔒 |
|-----------------------------------------------------------------------------------|-------------------------------------------------------------------------------|-------------------------------------------------------------------------------|----------------------------|-----------------------------|-----|-----|
| <  Minutas > Cadastrar  Salvar                                                    |                                                                               |                                                                               |                            |                             |     |     |
| Tipo de ordem                                                                     | ações 🔿 Extratos e demais informações                                         |                                                                               |                            |                             |     |     |
| Dados básicos da ordem                                                            |                                                                               |                                                                               |                            |                             |     |     |
| Juliz Solikitante:<br>THAGD ALMEIDA<br>Nimera do Processo *<br>222222222222222222 | Tribunal:<br>Buerot Tribuna Mitter<br>Tribunanni di solo *<br>Descupio Fracal | Vara/Juli2: *<br>. 097/04/ dx Antr / Sessure dx split:<br>.00.256.126/0001-21 | Nome do Auto<br>Genals S/A | ar/Dequerite da Aplio.*     |     |     |
| Réus/Executados<br>CPF/CNPJ do Réu/Executado:                                     | •                                                                             | Tiller anhadt a beller og Have Dansstader<br>FÅ                               |                            | 8                           |     |     |

O sistema consultará a base de dados da Receita Federal e informará o nome do réu/executado e apontará os relacionamentos bancários constantes na base de dados do Cadastros de Clientes do Sistema Financeiro Nacional do Banco Central (CCS).

Caso haja mais de um réu/executado, após a indicação do primeiro CPF/CNPJ, o usuário deve clicar para inserir os demais. Automaticamente, o sistema consultará o CCS e indicará os relacionamentos bancários.

| SISBAJUD Sistema de Busca de Ativos da                     | Poder Judiciário                       |           |                   |                            |                              | P                                 | resquisa (Ctrl + Alt + 3) | <b>0</b> 8 | e    |
|------------------------------------------------------------|----------------------------------------|-----------|-------------------|----------------------------|------------------------------|-----------------------------------|---------------------------|------------|------|
| Minutas > Cadastrar     Satver                             |                                        |           |                   |                            |                              |                                   |                           |            |      |
| Tipo de ordem                                              |                                        |           |                   |                            |                              |                                   |                           |            |      |
| Bloqueso de valores      Hequisição de informações      Ex | tratos e demais informações            |           |                   |                            |                              |                                   |                           |            |      |
| Dados básicos da ordem                                     |                                        |           |                   |                            |                              |                                   |                           |            |      |
| Juiz Solicitante:<br>THIADO ALMEIDA                        | Tribunal:<br>Superior Tribunal Militar |           |                   | Vara/Julzo: *              |                              |                                   |                           |            |      |
| Nomen dis l'Indeside *<br>2222222222222222222              | Epicoarda la spin *<br>Pancução Fiscal |           |                   | 00.256.126/00              | / kvesuent de aple:<br>01-21 | Nome de Autor/taxes<br>Geneia S/A | unte da Agão: *           |            |      |
| Réus/Executados                                            |                                        |           |                   |                            |                              |                                   |                           |            |      |
| CPF/CNPJ do Réultxecutado:                                 |                                        | •         |                   | Velor aplicado a tod<br>HS | na na Réul-Carourador:       |                                   | •                         |            |      |
| Identificação                                              | Relacionamentos                        | Atingidas | Valor do Bioqueio |                            | Bloqucar conta salário?      | Conta Única                       | Utilizar conta única?     | Exc        | fuir |
| SFMRUOVEASXWOWQDEDBOMCHK<br>163.720.017-05                 | 0                                      | 0         | RS                |                            |                              | -                                 | -                         |            | 1    |
| BOMOEDAJ HOJA UTKHUXCVVCRZP<br>004.062.457.97              | •                                      | 0         | RS                |                            |                              | -                                 | -                         |            |      |

Caso o sistema não localize relacionamentos bancários no CCS, o usuário poderá informá-lo, clicando o ícone que indica as instituições financeiras que deverão ser Atingidas tela para incluir a(s) instituição(ões) financeira(s) e os dados bancários (é indispensável informar o número da agência e conta). Salvar

Após fazer as inclusões necessárias, clicar.

| ≡    | SISBAJUD                      | stema de Busca de Ativos do Poder Judiciório |               |                 |             |          | Pesquisa (Ctrl + Alt + 3) | ٩_ | 0 8 | • 🔒   |
|------|-------------------------------|----------------------------------------------|---------------|-----------------|-------------|----------|---------------------------|----|-----|-------|
| <    | Minutas > 0                   | Relacionamentos                              |               |                 |             |          |                           | ł  |     |       |
|      | Salvar                        | SFMRUOVSASXWOWQDEDBO                         | MCHK          |                 |             |          |                           | I. |     |       |
| Tip  | o de ordem                    | Instituição Financeira:                      |               |                 |             |          |                           | ł  |     |       |
| ۲    | Bloqueio de valores           |                                              |               |                 |             |          |                           | ł  |     |       |
| Dat  | dos básicos da                | Agéncia:                                     | Conta:        |                 |             |          |                           | R  |     |       |
| Juiz | Solicitante:                  |                                              |               |                 |             |          |                           | E  |     |       |
| THA  | IOO ALMEIDA                   | Instituição/CNPJ Raiz                        | Agência/Conta | Código SISBACEN | Conta Única | Atingida | Excluir                   | I  |     |       |
| 22   | 22222222222222                |                                              |               |                 |             |          | Cancelar Salvar           |    |     |       |
|      | _                             |                                              |               |                 |             |          |                           | ł  |     |       |
| Rés  | us/Executados                 |                                              |               |                 |             |          |                           | ł  |     |       |
| CP   | F/CNPJ do Réu/Execu           |                                              |               |                 |             |          |                           | ł  |     |       |
|      |                               |                                              |               |                 |             |          |                           | F  |     |       |
|      |                               |                                              |               |                 |             |          |                           |    | Đ   | cluir |
| 8    | 163.720.017-05                |                                              |               |                 |             |          |                           |    |     |       |
| 8    | DQMXEOAJ H0<br>004.062.457-97 |                                              | -             |                 |             | _        | _                         |    |     | 8     |

#### b) Valor da ordem de bloqueio: único para todos os réus ou individualizado por executado.

O usuário poderá indicar um valor único para todos eles ou individualizar o valor.

| Salvar                                                                       |                                                                               |                        |                                                            |                                                    |                      |
|------------------------------------------------------------------------------|-------------------------------------------------------------------------------|------------------------|------------------------------------------------------------|----------------------------------------------------|----------------------|
| ipo de ordem                                                                 |                                                                               |                        |                                                            |                                                    |                      |
| Bioqueio de valores      Requisição de informações                           | ) Extratos e demais informações                                               |                        |                                                            |                                                    |                      |
| ados básicos da ordem                                                        |                                                                               |                        |                                                            |                                                    |                      |
| NAR SOBIOTAINE:<br>HADO ALMEDOA<br>Númes di Processo *<br>222222222222222222 | Tribunat<br>Suprior Tribunal Miltar<br>Tophatures (s.yde *<br>Execução Fiscal | Ven/J                  | ulzo: *<br>40 do Autor / Desuerte do eplo<br>6.126/0001-21 | Forme di Autor Conquerte di Aglio 1<br>Geralis S/A | veencha este campo.] |
| Réus/Executados<br>CPF/CNPJ do Réultxecutado:                                | •                                                                             | RS                     | planta e tatus os Réus Evendentes                          | 0                                                  |                      |
| Identificação                                                                | Relacionamentos Atingida                                                      | as Valor do Bloqueio * | Bioquear conta salário?                                    | E Conta Única Utilizar conte                       | a única? Excluir     |
|                                                                              |                                                                               |                        |                                                            |                                                    |                      |
| SFMRJOVSASXWOWQDEDBOMCHK<br>163.720.017-05                                   | U U                                                                           | H5                     |                                                            |                                                    |                      |

Se optar por indicar o valor individualizado, após informá-lo, clicar .

**Atenção:** se optar por individualizar o valor do bloqueio por réu/executado, o campo VALOR APLI-CADO A TODOS OS RÉUS/EXECUTADOS não deverá ser preenchido.

٦

#### c) Bloqueio em conta salário:

Caso tenha sido autorizado pelo juízo, o usuário poderá informar às instituições financeiras, por meio do SisbaJud, que o bloqueio de valores poderá incidir sobre saldo em conta salário.

| SISBAJUD Sistema de Busca de Alivos do                    | Poder Judiciário                           |           |                            |                                                               | P                                  | rsquisa (Ctrl + Alt + 3) 🔍 | 0 ð  | 9   |
|-----------------------------------------------------------|--------------------------------------------|-----------|----------------------------|---------------------------------------------------------------|------------------------------------|----------------------------|------|-----|
| Minutas > Cadastrar<br>B Salvar                           |                                            |           |                            |                                                               |                                    |                            |      |     |
| Tipo de ordem                                             |                                            |           |                            |                                                               |                                    |                            |      |     |
| Bloqueio de valores      Requisição de informações     Ex | tratos e demais informações                |           |                            |                                                               |                                    |                            |      |     |
| Dados básicos da ordem                                    |                                            |           |                            |                                                               |                                    |                            |      |     |
| Juliz Solicitante:<br>THAGO ALMEIDA                       | Tribunal:<br>Superior Tribunal Militar     |           |                            | Vara/Julzo: *                                                 |                                    |                            |      |     |
| Número do Processo *<br>222222222222222222                | Tipo/Neturiza da ação *<br>Execução Fiscal |           | •                          | CHI/CNPJ do Autor / Executente da ação:<br>00 256.126/0001-21 | Nome do Autor/Dieque<br>Gerais S/A | nte da Áção: *             |      |     |
| Réus/Executados                                           |                                            |           |                            |                                                               |                                    |                            |      |     |
| CPF/CNRJ do Réu/Executado:                                |                                            | •         |                            | Valor aplicado a todos os Réus Executados.<br>R\$             |                                    | 0                          |      |     |
| Identificação                                             | Relacionamentos                            | Atingidas | Valor do Bloqueio          | • Bioquear conta satúrio?                                     | Conta Única                        | Utilizar conta única?      | Exch | uir |
| SFMRUOVSASXWOWQDEDBOMCHK<br>163.720.017-05                | 0                                          | 0         | R\$ 10,00<br>(dez reais)   | - ( - )                                                       | -                                  | -                          | 8    | I   |
| BONDECOAJ HOJA UTRHUXICVVCR2P<br>004.052.457-97           | •                                          | 0         | R\$ 20,00<br>(vinte reais) |                                                               | -                                  | -                          | 8    | I   |

**Importante:** o sistema informa se existe conta única cadastrada, com a opção de o juízo optar por realizar o bloqueio nessa conta.

#### d) Consulta às ordens judiciais

O sistema permite a consulta das ordens judiciais pelo número de protocolo ou utilizando filtros de pesquisa.

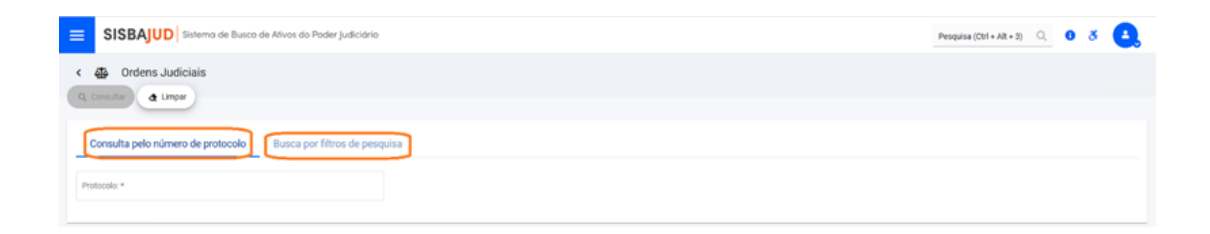

Optando pela BUSCA POR FILTRO DE PESQUISA, o sistema apresentará uma primeira relação de filtros com a possibilidade de ampliá-los.

| SISBAJUD Sistemo de Busco de Ativos do Pode                                                                                                    |                                        |                  |                                  |                                      |    |
|----------------------------------------------------------------------------------------------------|----------------------------------------|------------------|----------------------------------|--------------------------------------|----|
|                                                                                                    | tr Judicidnio                          |                  |                                  | Pesquisa (Ctrl + Alt + 3) 🔍 🚺 🕉      | Θ. |
| < 4 Ordens Judiciais                                                                                                    |                                        |                  |                                  |                                      |    |
| Q. Consultar & Limper                                                                                                    |                                        |                  |                                  |                                      |    |
| Second state of the second state of the second |                                        |                  |                                  |                                      |    |
| Consulta pelo numero de protocolo Busca por filt                                                                                                    | ros de pesquisa                        |                  |                                  |                                      |    |
| Número do Processo:                                                                                                    | Tribunal *                             | - V              | tara/Julzo:                      |                                      |    |
| 347                                                                                                    | Comarca ou município                   |                  | ipo da Ordem Judicial            | Situação da Ordem Judicial<br>Tordas |    |
| Período do protocolamento inicial                                                                                                    | conservation internation               |                  |                                  | 1000                                 |    |
| De Data inicial 🗉 🗉 Data final                                                                                                    | Ð                                      |                  |                                  |                                      |    |
|                                                                                                    |                                        | Q Exibir mai     | s filtros                        |                                      |    |
| SISBAJUD Statema de Busca de Ativos do Pod  G Gorena Judiciais  G Gorena V de Linger                                                                                                    | ler Judiciónie                         | 4                |                                  | Peoples (Ctrl + A1 + 2) Q. 0 ð       | •  |
| Consulta pelo número de protocolo Busca por fil                                                                                                    | tros de pesquisa                       |                  |                                  |                                      |    |
| Número do Processo:                                                                                                    | Tribunal *                             | *                | Vara/Julizo.                     |                                      |    |
| Julz 👻                                                                                                    | Comarca ou município                   |                  | Tips de Ontern Judicial<br>Todas | Situação da Ordem Judicial<br>Trodas |    |
|                                                                                                    |                                        |                  |                                  |                                      | ÷  |
| Período do protocolamento inicial                                                                                                    |                                        |                  |                                  |                                      | ÷  |
| Periodo do protocolamento inicial De Data inicial  De Data final                                                                                                    | 5                                      |                  |                                  |                                      | •  |
| Periodo do protocolamento inicial<br>De Data inicial<br>De Data final                                                                                                    | 0                                      | <b>Q</b> Exbirme | inos filtros                     |                                      | *  |
| Periodo do protocolamento inicial  De Data Inicial  E Data final  Bioqueios efetivados sem qualquer desdobramento.  Biorempontas pendentes de providência perio juizo.  Apenas ordem puicidan ña do idua.  Reixa ou pesquisados que silo pessoas jurídicas em liqui                                                                                                    | D deçilo extrajudicial.                | Q Exbirm         | mos filtros                      |                                      | *  |
| Periodo do protocolamento inticial  Per Data Inicial  Bioquelos efetivados sem qualquer desdobramento.  Biocrespostas pendentes de providencia perio juizo.  A penes orden palicidan illo dida.  Brixa ou pesquisados que silo pessoas jurídicas em liquí  CPY/CNPU do rieureecutado ou pessoa pesquisadox                                                                                                    | D<br>deçilo estrajudicial.<br>Assessor | Q Exbirme        | identificador da transferência:  |                                      | •  |
| Periodo do protocolamento inticial  Per Data Inicial  Bioquelos efetivados sem qualquer desdobramento.  Biocrespostas pendentes de providencia pelo juizo.  A pensa orden palicidas não di das.  Brivas ou pesquistados que são pessoas jurídicas em liqui  CPY/CNPJ do Ha/vecotado so pessoa pesquisadox  Periodo do último protocolamento                                                                                                    | D<br>deçilo estrajudicial.<br>Assessor | Q Dabi ma        | identificador da transferência:  |                                      | ~  |
| Periodo do protocolamento inticial  Per Data Inicial  Bioquelos efetivados sem qualquer desdobramento.  Biocrespostas pendentes de providencia pelo juizo.  A dennas orden palicidas não bidas.  Bréus ou pesquistados que são pessoas jurídicas em liqui  CPF/CNPJ do réurivecutado so pessoa pesquisado:  Periodo do último protocolamento  Per Data Inicial  C = Data final                                                                                                    | D<br>deçile estrajudicial.<br>Assessor | Q Dabi m         | Identificador da transferência:  |                                      | ~  |

## 2.2 Protocolo de minutas pelo(a) magistrado(a)

Para agilizar o acesso do(a) magistrado(a) às ordens minutadas e pendentes de protocolo, a página inicial apresentará a relação de ordens. Essa opção também poderá ser acessada por meio do menu =

Ao abrir essa tela, o sistema listará todas as minutas pendentes de protocolo pelo(a) magistrado(a).

| = | SIS  |                   | a de Busco de Alivos do Poder Judiciário |                     |                                                        | Pesquisa (Ctrl + Alt + 3) 🔍 | 0 | ð    | 0      |
|---|------|-------------------|------------------------------------------|---------------------|--------------------------------------------------------|-----------------------------|---|------|--------|
| • | Nova | Minutas           |                                          |                     |                                                        |                             |   | < 1. | 20+2 > |
| 1 |      | Data/hora         | Número do Processo                       | Tipo de Minuta      | Réus/executados ou Pessoas Pesquisadas                 | Juiz/Assessor               |   | Aq   | ;ões   |
|   |      | 23 AGO 2020 00:09 | 0111                                     | Bloqueio de valores | HQLRV8PFTPIZYJMFMTPPJZ8 e outros                       | THIAGO ALMEIDA              |   |      | -      |
|   |      | 06 AGO 2020 17:55 | 22222222222                              | Bloqueio de valores | CPF/CNPJ não existente na base da Receita/CNJ e outros | THIAGO ALMEIDA              |   |      |        |

Em relação às ordens minutadas, o(a) magistrado(a) poderá protocolá-la ou realizar as seguintes ações: ALTERAR, DETALHAR E EXCLUIR.

Para acessar as opções de ação, deverá passar o cursor abaixo de AçõES, na linha da ordem que deseja alterar.

| ≡ SIS | SBAJUD Sisteme    | a de Busca de Ativos do Poder Judiciário |                     |                                                        | Minuta Q       | G | ð       | Θ.       |
|-------|-------------------|------------------------------------------|---------------------|--------------------------------------------------------|----------------|---|---------|----------|
| <     | Minutas           |                                          |                     |                                                        |                |   | <       | 1-2002 > |
|       | Data/hora         | Número do Processo                       | Tipo de Minuta      | Réus/executados ou Pessoas Pesquisadas                 | Juiz/Assessor  |   |         | Ações    |
|       | 23 AGO 2020 00:09 | 0111                                     | Bloqueio de valores | HQLRVBPFTPIZYJMFMTPPJZ8 e outros                       | THIAGO ALMEIDA | 1 | Alte    |          |
|       | 06 AGO 2020 17:55 | 22222222222                              | Bloqueio de valores | CPF/CNPJ não existente na base da Receita/CNJ e outros | THIAGO ALMEIDA |   | ). Deta | har      |
|       |                   |                                          |                     |                                                        |                |   | Excl    | "        |

**Alterar ordem:** essa tela indica o tipo de ordem minutada (bloqueio de valores, requisição de informações e extratos e demais informações/afastamento de sigilo bancário). E também apresenta o resultado da consulta on-line de relacionamentos bancários do CPF/CNPJ pesquisado.

Nessa tela, será possível alterar o valor da ordem e informar se o bloqueio deverá recair sobre conta salário.

Havendo mais de um réu/executado, o(a) magistrado(a) poderá alterar a minuta para indicar um valor único para todos ou individualizar o valor.

| SISBAJUD Sistema de Busca de Ativ   | ros do Poder Judiciário                |           |                          |                                                              |                    | Minuta O,             | 0 8 | s (  |
|-------------------------------------|----------------------------------------|-----------|--------------------------|--------------------------------------------------------------|--------------------|-----------------------|-----|------|
| Minutas > Alterar                   |                                        |           |                          |                                                              |                    |                       |     |      |
| a Salvar 🗴 Cancelar                 |                                        |           |                          |                                                              |                    |                       |     |      |
| ipo de ordem                        |                                        |           |                          |                                                              |                    |                       |     |      |
| Bloqueio de valores                 | O Extratos e demais informações        |           |                          |                                                              |                    |                       |     |      |
| ados básicos da ordem               |                                        |           |                          |                                                              |                    |                       |     |      |
| iz Solicitante:                     | Tribunal:<br>Superior Tribunal Militar |           |                          | Veni Ados *<br>15660 - CORREGEDORIA GERAL DA JUSTIÇA MILITAR |                    |                       |     |      |
| Kimero do Processo.*                | Tipo/Natureza da ação *                |           |                          | CPF/CNFJ do Autor / Exequente da ação:                       | Nome do Autor/Ever | uente da Ação: *      |     |      |
| 0111                                | Ação Criminal                          |           | •                        | 812.998.501-20                                               | Joao da Silva      |                       |     |      |
| éus/Executados                      |                                        |           |                          |                                                              |                    |                       |     |      |
| CPF/CNPJ do Réu/Executado:          |                                        | 0         |                          | Valor aplicado a todos os Réus/Executados:                   |                    | ٢                     |     |      |
| Identificación                      | Relacionamentos /                      | Atingidas | Valor do Bloqueio *      | Bloquear conta salário?                                      | Conta Única        | Utilizar conta única? | Ex  | clui |
| identificação                       |                                        |           |                          |                                                              |                    |                       |     |      |
| FLAVIO CESAR NOVO<br>734.234.870-89 | 0                                      | 0         | R\$ 10,00<br>(dez reais) |                                                              | -                  | -                     | 1   | 8    |

Realizadas as alterações, clicar .

Salvar

A próxima tela informará se a ação foi realizada com sucesso e o resumo da ordem salva.

|                                                           | A https://hisbajus.dataprev.gov.br//<br>Se Busco de Ativos do Poder Jud | #/minuta/641/detaihar<br>dicidnko                    |                                                     |                                    |              |            |         |
|-----------------------------------------------------------|-------------------------------------------------------------------------|------------------------------------------------------|-----------------------------------------------------|------------------------------------|--------------|------------|---------|
| SISBAJUD Sistema d<br>Minutas > Dotalihar<br>> Frotocolar | ie Busca de Ativos do Poder Jud                                         | liciário                                             |                                                     |                                    | © ĝ          |            | In ID 4 |
| Minutas > Detalhar     Protocolar     Protocolar          |                                                                         |                                                      |                                                     | Minuta                             |              | ۹ 0        | 8       |
| 🖈 Protocolar 😰 Alterar 🔳                                  |                                                                         |                                                      |                                                     |                                    |              |            |         |
|                                                           |                                                                         |                                                      |                                                     |                                    |              |            |         |
| Dados da Minuta de Bloqueio                               | o de Valores                                                            |                                                      |                                                     |                                    |              |            |         |
| Número do Processo.<br>0111                               | T                                                                       | Villeursol.<br>onsetho Nacional de Justiça           | Vene/Julzo:<br>CORREGEDORIA GERAL DA JUSTIÇA MEJTAR | Julz Solicitante:<br>THAGO ALMEIDA |              |            |         |
| Tipo/Natureza da Ação.<br>Ação Criminal                   | C. 81                                                                   | PF/CNPJ do Autor/Exequente da Ação.<br>12.948.501-20 | Nome do Autor/Exequente da Ação.<br>Joao da Siva    |                                    |              |            |         |
| Réu/Execut                                                | tado                                                                    |                                                      | Valor a Bloquear                                    |                                    | Bloquear Cor | nta Salári | o?      |
| <ul> <li>✓ 8 H0LRM<br/>057.761</li> </ul>                 | BPFTPI2YJMFMTPRJ2B<br>5.060-37                                          |                                                      | R\$ 20,00<br>(vinte reais)                          |                                    | NS           | io         |         |
| <ul> <li>ELAVIO<br/>734.234</li> </ul>                    | CESAR NOVO<br>4.870-89                                                  |                                                      | R\$ 10,00<br>(dez reais)                            |                                    | NS           | io .       |         |

Após as alterações da minuta, ou não havendo necessidade de alterá-las, o(a) magistrado(a) poderá protocola-la.

|   |      |                       | /                                      |                     |                                                        |                             |            |          |   |
|---|------|-----------------------|----------------------------------------|---------------------|--------------------------------------------------------|-----------------------------|------------|----------|---|
| 1 | = SI | SBAJUD Sistem         | a de Busca de Ativos do Poder Judición |                     |                                                        | Pesquisa (Ctrl + Alt + 3) 🔍 | <b>o</b> a | •        | 5 |
|   | <    | Minutas<br>Protocolar |                                        |                     |                                                        |                             |            | 1-2 de 2 | 3 |
|   |      | Data/hora             | Número do Processo                     | Tipo de Minuta      | Réus/executados ou Pessoas Pesquisadas                 | Juiz/Assessor               |            | Ações    |   |
|   |      | 23 AGO 2020 00:09     | 0111                                   | Bloqueio de valores | HQLRV8PFTPiZYJMFMTPPJZ8 e outros                       | THIAGO ALMEIDA              |            | -        |   |
|   |      | 06 AGO 2020 17:55     | 22222222222                            | Bloqueio de valores | CPF/CNPJ não existente na base da Receita/CNJ e outros | THIAGO ALMEIDA              |            | -        |   |

#### 2.3 Requisição de informações

O SisbaJud oferece as funcionalidades de requisição de informações: saldo, endereços, relação de aplicações e contas.

O usuário deverá selecionar as informações que deseja requisitar e indicar o CPF/CNPJ dos requeridos.

| B Ster<br>Tipo de ordem                                 |                                                                       |                                                                                    |                                                   |
|---------------------------------------------------------|-----------------------------------------------------------------------|------------------------------------------------------------------------------------|---------------------------------------------------|
| O Bloqueio de valores 💿 Requisição de in                | formações 🔿 Extratos e demais informações                             |                                                                                    |                                                   |
| Dados básicos da ordem                                  |                                                                       |                                                                                    |                                                   |
| Juiz Solicitante:                                       | Tribunal:                                                             | Vara/Julzo: *                                                                      |                                                   |
| THIAOO ALMERA<br>Númeo do Pocesso *<br>2222222222222222 | Superor Tribunal Militar<br>Tipo/haturos de eção *<br>Execução Fiscal | <ul> <li>CPF/CMP2 do Juno / Dequeere do ação</li> <li>00.256 126/001-23</li> </ul> | Norme dio Autor/Despueste da Ação *<br>Gernia SVA |
|                                                         |                                                                       |                                                                                    |                                                   |
| Informações que deseja requisita                        | ir -                                                                  |                                                                                    |                                                   |
| Saldo                                                   |                                                                       |                                                                                    |                                                   |
| Cindereços                                              |                                                                       |                                                                                    |                                                   |
| Relação de agências e contas                            | ndes sobre contas investimentes e cutors ativos encorrados?           |                                                                                    |                                                   |
| Sm ○ Nio                                                |                                                                       |                                                                                    |                                                   |
|                                                         | )                                                                     |                                                                                    |                                                   |

E poderá também escolher se deseja informação do saldo consolidado, independentemente do seu valor no momento do cumprimento da ordem, ou que a instituição financeira indique apenas o saldo até determinado valor, para evitar que informações sigilosas do réu/executado sejam acessadas sem necessidade (considerando, por exemplo, o valor relativamente baixo da execução).

| Informações que deseja requisitar                                                                                                    | nformações que deseja requisitar |  |  |  |  |  |
|----------------------------------------------------------------------------------------------------|----------------------------------|--|--|--|--|--|
| Stado     Consolidado      Até o valor de:     Inderropon     Inderropon     Inderlo de agências e contas  Deseja inclui; nas informações solicitadas, dados sobre contas, investimentos e outros ativos      Sim      Nilo | R5<br>encernados?                |  |  |  |  |  |

Saldo compreende: saldos existentes em contas de depósitos à vista (contas correntes), de investimento e de poupança, depósitos a prazo e aplicações financeiras. Ao escolher a opção CON-SOLIDADO, o valor do saldo retornado não sofrerá nenhum tipo de limitação. Ao escolher a opção Até o valor de, o valor retornado será limitado ao valor informado.

#### 2.4 Delegação de protocolização

A partir do menu, o(a) magistrado(a) terá acesso à aba de delegações, em que poderá autorizar a protocolização de ordens pelos servidores que indicar, bem como consultar as delegações ativas e inativas.

| SISBAJUD Sistemo de Busco de Ativos    | do Poder Judiclário |                                           | vsquisa (Ctrl + Alt + S) 🔍 0 🕉 🦲 |
|----------------------------------------|---------------------|-------------------------------------------|----------------------------------|
| Consultar     Oc. Consultar            |                     |                                           | < 1-101 >                        |
| Tribunal:<br>Superior Tribunal Militar |                     |                                           |                                  |
| Nome do Juiz                           | Nome do Assessor    | Período de Vigência                       | Situação                         |
| THEAGO ALMEIDA                         | ELOY MONTEIRO       | 15/08/2020 18:16:51 a 20/08/2020 23:59:59 | Qinativa                         |

Para consultar delegações de protocolização ativas e inativas, o(a) magistrado deverá clicar CONSULTAR e preencher os campos com os parâmetros de consulta que desejar.

| <            | Q Delegações de Protocolização > Consultar |    |                                   | , cadman (nex , set , s) |          |
|--------------|--------------------------------------------|----|-----------------------------------|--------------------------|----------|
| 9            | Consultar & Limpar X Cancelar              |    |                                   |                          | < 1-1001 |
| Co           | onsultar delegação de protocolização       |    |                                   |                          |          |
| Trill<br>Dop | Romal:<br>perior Tribunat Militar          |    |                                   |                          |          |
| Jul          | AR:<br>IAOO ALMEDA                         |    | Nome ou parte do nome do assessor |                          |          |
| Pe           | eriodo de Vigência                         | _  | tincluli delegações institus      |                          |          |
|              | Data inicial m a Data final                | 15 |                                   |                          |          |

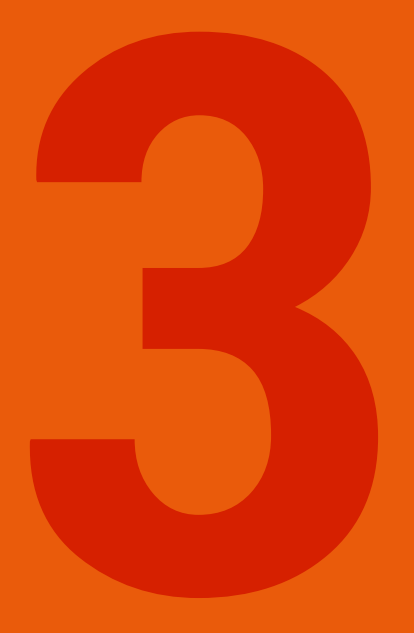

# SISTEMA DE AFASTAMENTO DE SIGILO BANCÁRIO<sup>1</sup>

### 3 SISTEMA DE AFASTAMENTO DE SIGILO BANCÁRIO<sup>1</sup>

#### 3.1 Informações gerais

O sigilo das operações de instituições está disciplinado pela Lei Complementar n. 105/2001, que estabelece, em seu artigo 3º, que "serão prestadas pelo Banco Central do Brasil, pela Comissão de Valores Mobiliários e pelas instituições financeiras as informações ordenadas pelo Poder Judiciário, preservado o seu caráter sigiloso mediante acesso restrito às partes, que delas não poderão servir-se para fins estranhos à lide".

No sistema de quebra de sigilo bancário, o envio e o acompanhamento das ordens para as intituições são feitos em tempo real e a transmissão das informações requeridas é realizada de forma digital. Além de extratos, é possível solicitar faturas de cartão de crédito, contratos de câmbio e de abertura de conta, cópias de cheques, entre outras informações. Os dados são enviados sempre em formato aberto (txt, cvs, xlsx...) e/ou pdf, o que facilita a análise dos dados.

A nova funcionalidade informa o resultado da consulta instantânea ao Cadastro de Clientes do Sistema Financeiro Nacional (CCS). O CCS é o sistema do Banco Central que armazena os registros de clientes que mantêm relacionamento com bancos e instituições financeiras em geral e permanece integrado ao BacenJud e ao seu sucessor SisbaJud.

Este sistema dispensa o conceito de minuta. Dessa forma, o(a) juiz(a) ou o(a) assessor(a) com delegação poderão enviar as ordens diretamente. E o sistema fornecerá acesso ágil e seguro às informações necessárias à prestação jurisdicional, reduzindo os prazos de resposta e conferindo maior celeridade ao processo judicial.

#### 3.2 Perguntas e resposta

#### a) O que é o sistema de quebra de sigilo bancário?

O sistema de quebra de sigilo bancário é uma ferramenta que automatiza o envio de Ordem Judicial de afastamento de sigilo bancário e informa sobre as respostas de cumprimento pelas instituições participantes.

#### b) Quais informações são passíveis de solicitação?

- Extratos bancários
- Faturas de cartão de crédito
- Contratos de câmbio

<sup>1</sup> Na fase inicial de implantação do SisbaJud, os extratos e demais informações serão obtidas por um sistema externo, por meio do menu AFAS-TAMENTO DE SIGILO BANCÁRIO.

- Contratos de abertura de conta
- Cópia de cheques
- Extratos do PIS e FGTS

#### c) Quais os segmentos são atualmente alcançados pela ferramenta?

- Banco do Brasil (Banco Múltiplo)
- Caixa Econômica Federal
- Banco Comercial
- Banco Comercial Cooperativo
- Banco Múltiplo
- Banco Múltiplo Cooperativo
- Banco de Desenvolvimento
- Banco de Investimento
- Sociedade de Crédito, Financiamento e Investimento (Financeiras)
- Sociedade Corretora de Títulos e Valores Mobiliários (CTVM)
- Sociedade Distribuidora de Títulos e Valores Mobiliários (DTVM)
- Instituição de Pagamento autorizada pelo Banco Central do Brasil (BC)

#### d) Como ocorre a transmissão das ordens?

A transmissão das informações requeridas é realizada de forma digital, enviadas imediatamente às instituições financeiras, dispensando a confecção de minuta como ocorre nas ordens de bloqueios de valores e ativos do SisbaJud. As ordens são transmitidas às instituições no horário entre 10h e 19h.

#### e) Qual informação é prestada de forma imediata?

A nova funcionalidade informa o resultado da consulta instantânea ao Cadastro de Clientes do Sistema Financeiro Nacional (CCS), ou seja, indica imediatamente em qual instituição financeira o investigado tem conta/relacionamento.

#### f) Em que formato os dados serão fornecidos?

As instituições financeiras fornecerão os dados em formato aberto (txt, cvs, xlsx...) e/ou pdf, com maior rapidez, segurança e menor custo. E o juízo poderá acompanhar em tempo real a transmissão e resposta da ordem.

#### g) Quem poderá inserir as ordens de afastamento do sigilo bancário?

O(a) juiz(a) ou o(a) assessor(a) com delegação poderá enviar as ordens diretamente no sistema.

#### h) O sistema de afastamento do sigilo bancário do SisbaJud substitui o Simba?

O sistema de afastamento do sigilo bancário do SisbaJud não substitui o Sistema de Investigação de Movimentações Bancárias (Simba). Esses sistemas atuam de forma complementar e em cooperação.

A versão atual do Simba permite o envio dos extratos bancários estruturados (com informação de origem e destino das informações), no formato e segundo os conceitos definidos na Carta-Circular n. 3.454/2010 do Banco Central. E deve ser utilizado preferencialmente para as investigações criminais, que exigem o tratamento dos dados.

Por meio do sistema de afastamento de sigilo bancário, é possível receber as informações requisitadas em formato aberto (txt, cvs, xlsx...) e/ou pdf, admitindo-se, portanto, o envio faturas de cartão de crédito, contratos de câmbio, contratos de abertura de conta e cópia de cheques, que não são recebidos pelo Simba.

Essa funcionalidade também permite o envio de extrato simples, que será fornecido com maior agilidade pelas instituições bancárias, atendendo a grande maioria da demanda dos juízos cíveis, trabalhistas e da execução fiscal.

#### i) Como é feito o acesso?

O acesso ao sistema de afastamento de sigilo é feito a partir do menu AFASTAMENTO DE SIGILO BANCÁRIO do SisbaJud.

Sugere-se o uso preferencial dos navegadores Mozilla-Firefox e Chrome.

#### 3.3 Passo a passo para acesso e requisição de extratos e outras informações

#### 1°) Acesso ao SisbaJud

O usuário deverá acessar o SisbaJud, seguindo as orientações do item 1.

| Após o <i>login</i> , o usuário acessará a página inicial do Sistema                                                                                                    | Lir<br>de | deve<br>nk pa<br>e Sig | erá clica<br>ara acess<br>ilo | r o menu, onde<br>sar o sistema de                      | encontrará o<br>Afastamento       |
|----------------------------------------------------------------------------------------------------|-----------|------------------------|-------------------------------|---------------------------------------------------------|-----------------------------------|
| CPF Serber (CPF Corporation) SISBAJUD Rever de Roars de Rever de Roars de Rever de Roars de Rever de Roars de Rever de Roars de Rever de Rever de R |           | SIS + Nova             | BAJUD Sistemo d<br>Alinutas   | e Buco de Alivos do Poder judiciário<br>Accessar o menu |                                   |
| INTERA                                                                                                    |           |                        | Data/hora 0                   | Número do Processo                                      | Tipo de Min                       |
| Expansi minina senta<br>Peasa as qualir tota en contas con a aquina se adorega contexes concensoriargingua.te                                                                                                    |           |                        | 24 AGO 2020 12:07             | 0111                                                    | Bloqueio de val                   |
| SISBAJUD Sistemo de alvos do Poder Judiciónio  Muta  Coden Judiciá  Coden Judiciá  Coden Judici  |           |                        | 00 M00 4200 17.23             | Peoples (Cri + 2                                        | α+3) <u>Q</u> <b>0</b> δ <b>Δ</b> |

**Atenção:** nesta fase inicial de implantação do Sistema de Busca de Ativos do Poder Judiciário, os extratos e demais informações serão obtidas por meio de um sistema externo, pelo *menu* AFAS-TAMENTO DE SIGILO BANCÁRIO. Em breve a funcionalidade será integrada ao SisbaJud, como uma das opções do tipo de ordem em "minutar".

#### 2º) Acesso ao sistema de afastamento de sigilo

Por segurança, será exigido novo login para acessar o sistema de afastamento de sigilo bancário.

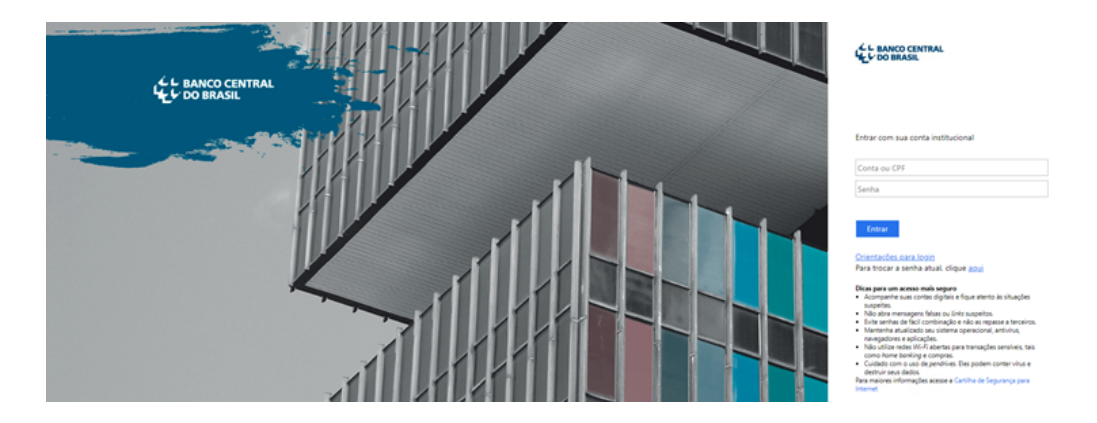

**Como logar?** No primeiro espaço destinado a conta ou CPF, o usuário deverá digitar a "unidade. operador" (ex.: ejuab.santos) e repetir a mesma senha utilizada para o acesso ao BacenJud 2.0, como indicado a seguir:

|     |                                    | Os campos com * são de preenchimento obrigatório |
|-----|------------------------------------|--------------------------------------------------|
| Dad | dos de identificação               |                                                  |
|     | Acesso 💿 Usuário SISBACEN 🔿 CPF    |                                                  |
|     | Unidade * ejuXX                    |                                                  |
| /   | Dependência                        |                                                  |
| /   | Operador * santos                  |                                                  |
|     | Senha *                            |                                                  |
|     | Entrar com sua conta institucional |                                                  |
| >   | ejuXX.santos                       |                                                  |
|     | Senha                              |                                                  |
|     |                                    |                                                  |
|     | Entrar                             |                                                  |

3º) Tela inicial do sistema de afastamento de sigilo bancário

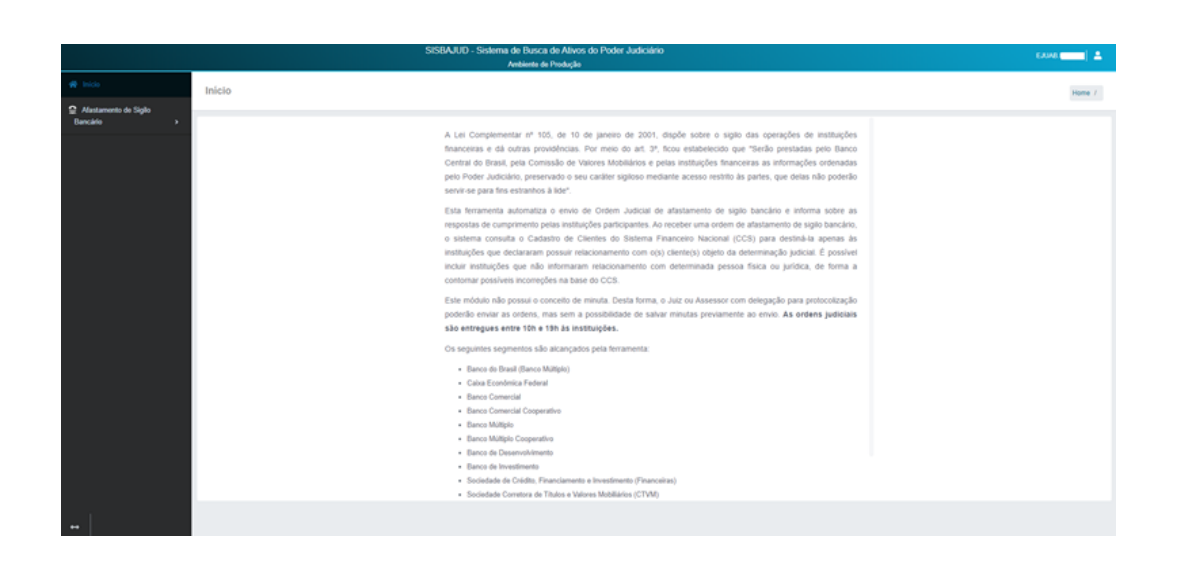

#### 4º) Requisição de Afastamento de Sigilo Bancário

Para enviar uma ordem de afastamento, acesse o menu REQUISITAR e preencha os campos da tela. Nessa tela, também será necessário selecionar quais informações estão sendo requisitadas, atentando-se para as descrições.

|                                         | SISBAJUD - Sistema de Busica de Ativos do Poder Judiciánio<br>Amisiente de Textuação                                                                                                    | EADAD C                                          |
|-----------------------------------------|----------------------------------------------------------------------------------------------------|--------------------------------------------------|
| n Inicia                                | Requisitar Afastamento de Sigilo Bancário                                                                                                    | Home / Requisitar Alastamento de Siglio Bancário |
| Alastamento de Siglio<br>Bancário v     |                                                                                                    |                                                  |
| • Requisitar                            | O código do Tribunal não está preenchido na base de dados deste sistema. Portante, as ordens serão enviadas sem essa informação. Entre em contato com o máster do Tribunal, informando que recobeu esta mensagem                                                                                                    | ×                                                |
| <ul> <li>Consultar</li> </ul>           | Regulação Investigados                                                                                                    |                                                  |
| e Conster<br>e Thrughter<br>e Thrughter | Replación       terreliption         VerAler:                                                                                                    |                                                  |
|                                         | registro de mandragida de morsan de atérico: concendes de moste atelegiste en moste a normal é honsentario de acouste<br>e obre variante para e atérico:<br>Essas informações parte benecida preferenciámente em formata abeto (p.C. cor., cito) elsa POTR e enviadar so e mat<br>Essas informações parte benecidas preferenciámente em formata abeto (p.C. cor., cito) elsa POTR e enviadar so e mat<br>O C. filositido e tamas termas mentos |                                                  |
|                                         | Essais informações aerido formecidas em formato POFA e enviadas ao e-mai institucional informado necessariamente.                                                                                                    |                                                  |
|                                         | Parmer et Las cance.<br>Ex: 011.MI94.00001-01                                                                                                    |                                                  |
|                                         | E-mail instructional*:                                                                                                    |                                                  |
|                                         |                                                                                                    |                                                  |
|                                         | Anterior Proamo                                                                                                    |                                                  |
| +                                       |                                                                                                    | 🕈 Erwiar Ordem                                   |

Ainda na tela de requisição de informação, é necessário o preenchimento de um ou de ambos os campos NÚMERO DE CASO SIMBA E E-MAIL INSTITUCIONAL, dependendo do conjunto de informações a serem solicitadas.

Para as investigações criminais, deverá ser indicado o NÚMERO DE CASO SIMBA para o envio dos extratos estruturados (extratos que informam origem e destino das movimentações) e que deverá ser fornecido pela instituição financeira nos termos da Carta-Circular 3454 (Simba).

Os demais extratos e documentos deverão ser enviados para o *e-mail* institucional informado pelo juízo requisitante.

Preenchidos esses dados, clicar PRÓXIMO.

#### 5°) Investigados

Clicar a aba ADICIONAR INVESTIGADOS para incluir os investigados do caso, informando CPF/CNPJ.

É possível incluir até 100 investigados por requisição, podendo o número do CPF/CNPJ ser digitado ou colado, separados por quebra de linha, espaço, vírgula, tabulação ou ponto-e-vírgula.

|                     |                                           | Ambiente de Produção                 |                   | EJUAL                         |
|---------------------|-------------------------------------------|--------------------------------------|-------------------|-------------------------------|
|                     | Requisitar Afastamento de Sigilo Bancário |                                      | Home / Requister/ | fastamento de Sigilo Bancário |
| Alexanorio de Siglo |                                           |                                      |                   |                               |
| 0 Readelar          | Requisição Investigados                   |                                      |                   |                               |
| o Canadar           | + Adicionar Investigado(a)                |                                      |                   |                               |
|                     |                                           |                                      | _                 |                               |
|                     | investigado(s) selecionado(s)             | Filto mostrando 0 de 0 investigados: | Q. 0:             |                               |
|                     | CPF/CNPJ 0 Nome (Receita Federal) 0       | Início e Fim de Atastamento 9        | Instituições Ø    | Apões                         |
|                     |                                           |                                      |                   |                               |
|                     | Anterior Próximo                          |                                      |                   |                               |
|                     |                                           |                                      |                   | 🕈 Enviar Ordem                |
|                     |                                           |                                      |                   |                               |

A tela a seguir exemplifica o preenchimento de investigados.

|                                          |                                    | SISBAJUD - Sistem                                                                | a de Busca de Ativos do Poder Judiciário                                                                  | _ | EANO                                             |
|------------------------------------------|------------------------------------|----------------------------------------------------------------------------------|----------------------------------------------------------------------------------------------------|---|--------------------------------------------------|
| # 160                                    | Requisitar Afastamento de Sigilo E | Adicionar Investigado                                                            |                                                                                                    | × | Home / Requisitor Alastamento de Siglio Bancário |
| Alastamento de Siglio     Bancário     v |                                    | Digite ou cole os CPFs/CNPJs de novos<br>Podem ser inseridos até 100 investigado | investigados, com ou sem formatação. Eles serão adicionados a lista de investigados.<br>s por requisição. |   |                                                  |
| • Requisitar                             | Requisição Investigados            | Ao colar, aceitam-se vários CPFs e CNP                                           | am um novo invesigado.<br>Us separados por quebra de linha, espaço, vigula, tabulação ou ponto e vigula.  |   |                                                  |
| Consultar                                | + Adicionar Investigado(a)         | 222 222 222 222 -22 × 00 000 005/0                                               | 001-14 X +CPF/CNPJ                                                                                        | ٦ |                                                  |
|                                          | 0 investigado(s) selecionado(s)    |                                                                                  |                                                                                                    |   | mestrands g de 9 investigades: Q,                |
|                                          | CPF/CNPJ 0                         | Data de Início:                                                                  | Data de Pirr:                                                                                             | ~ | Instituições © Ações                             |
|                                          | Antorior Proximo                   | 01/07/2019                                                                       | 07/07/2020                                                                                                |   |                                                  |
|                                          |                                    |                                                                                  | X Fechar Confirmar os investigados na requisição                                                          | • | ✓ Envar Ordem                                    |

#### 6°) Período de afastamento do sigilo

Após adicionar o(s) investigado(s), deverá ser indicado o período do afastamento do sigilo bancário.

|                                    | SISBAJUD - Sistem                                                                | a de Busca de Alivos do Poder Judiciário                                                                   |    | EANAL 🛓                                        |
|------------------------------------|----------------------------------------------------------------------------------|----------------------------------------------------------------------------------------------------|----|------------------------------------------------|
| Requisitar Afastamento de Sigilo E | Adicionar Investigado                                                            | )                                                                                                    | ×  | Nome / Requister Atastamento de Sigle Bancário |
|                                    | Digite ou cole os CPFs/CNPJs de novos<br>Podem ser inseridos até 100 investigado | investigados, com ou sem formatação. Eles serão adicionados a lista de investigados,<br>os por requisição. |    |                                                |
| Requisição Investigados            | Ao colar, aceitam-se vários CPFs e CNP                                           | un un ovvo mengeos.<br>Us separados por quebra de linha, espaço, virgula, tabulação ou ponto e virgula.    |    |                                                |
| + Adicionar Investigado(a)         | +CPF/CNPJ                                                                        |                                                                                                    |    |                                                |
| 0 investigado(s) selecionado(s)    |                                                                                  |                                                                                                    |    | ۵ 🗴                                            |
| CPF/CNPJ 6                         | Data de Início:                                                                  | Data de Firri                                                                                              | -  | Instituições 0 Ações                           |
| Anterior Próximo                   | dd/mm/asaa 📫                                                                     | ddimmiaaaa                                                                                                 |    |                                                |
|                                    |                                                                                  | X Fechar Confirmar os investigados na requisiç                                                             | ão | 🗲 Enviar Ordem                                 |
|                                    |                                                                                  |                                                                                                    |    |                                                |

#### 7°) Relacionamentos no CCS

Após adicionar CPF/CNPJ, o sistema consulta o CCS e retorna todos os relacionamentos ativos dos envolvidos, conforme exemplo abaixo.

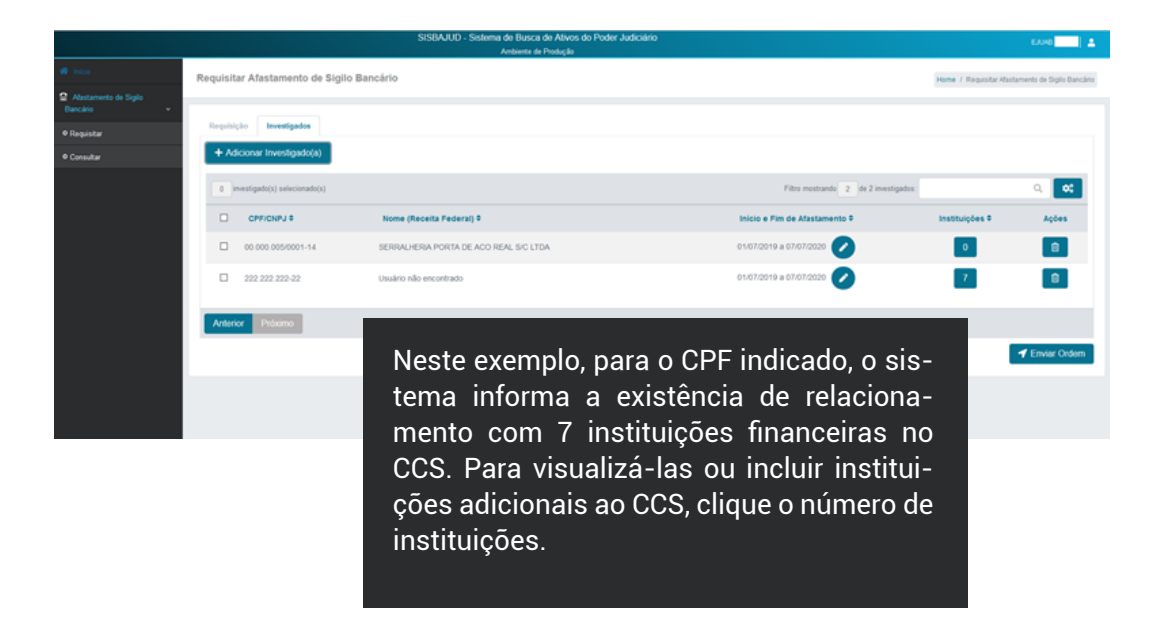

Clique o número de instituições para verificar os relacionamentos de cada investigado. O sistema informa o resultado da consulta instantânea feita ao CCS na aba INSTITUIÇÕES CCS.

| bia -                             | Instituições                    |                              |                                                                    |                                                    |                                            | ×      | a Siya |
|-----------------------------------|---------------------------------|------------------------------|--------------------------------------------------------------------|----------------------------------------------------|--------------------------------------------|--------|--------|
| Afastamento de Siglio<br>Iancário | Navegue pelas abas abaixo para  | adicionar novas instituições | ou verificar as instituições inseridas via CCS.                    |                                                    |                                            |        |        |
| Requisitar                        | CPF: 222 222 222-22             |                              | Nome: Usuário não encontrado                                       | Data de início                                     | fm de afastamento: 01/07/2020 a 07/07/2020 |        |        |
| Consultar                         | Instituições CCS Institu        | ições Adicionais             |                                                                    |                                                    |                                            |        |        |
|                                   | Instituições que informaram por | ssuir relacionamento com o i | nvestigado, vis Cadastro de Clientes do Sistema Financeiro Naciona | # (CCS)                                            |                                            | Q      | •      |
|                                   |                                 |                              |                                                                    | Filtro mostrando 7 de 7 relacionamentos. Período e | ie Alastamento 🛛                           | 9,     | Ações  |
|                                   | CNPJ Base                       | Compe                        | Nome da Instituição                                                | Período de Relacionamento                          | Período de Afastamento                     |        | 8      |
|                                   | 02825208                        |                              | CECMF DA EVANL - COOFE                                             | 01/01/2000 a 22/06/2010                            | NÃO ALCANÇADO                              |        |        |
|                                   | 04902979                        |                              | BCO DA AMAZONIA                                                    | 13/02/1995 ao presente                             | ALCANÇADO                                  |        | 8      |
|                                   | 27937333                        |                              | BCO BRJ                                                            | 07/11/2014 ao presente                             | ALCANÇADO                                  |        |        |
|                                   | 90400888                        |                              | BCO REAL                                                           | 30/06/1995 a 11/02/2011                            | NÃO ALCANÇADO                              |        |        |
|                                   | 60701190                        |                              | ITAÚ UNBANCO S.A.                                                  | 18/05/2010 ao presente                             | ALCANÇADO                                  | 📕 En   | viar O |
|                                   | 71590442                        |                              | LASTRO RDV DTVM LTDA                                               | 20/10/1994 a 10/05/2016                            | NÃO ALCANÇADO                              |        |        |
|                                   | 90400888                        |                              | BCO SANTANDER                                                      | 11/02/2011 ao presente                             | ALCANÇADO                                  |        |        |
|                                   |                                 |                              |                                                                    |                                                    |                                            |        |        |
|                                   | Anterior Próximo                |                              |                                                                    |                                                    |                                            |        |        |
|                                   |                                 |                              |                                                                    |                                                    | х                                          | Fechar |        |

Para adicionar manualmente qualquer instituição autorizada a funcionar pelo Bacen de que se tenha conhecimento prévio de relacionamento, clique a aba INSTITUIÇÕES ADICIONAIS e faça a opção a partir do CNPJ, do nome ou número da instituição.

| # loka                           | Instituições                                   |                                                                            |                                                              | × astamento de Digilo Dancár |
|----------------------------------|------------------------------------------------|----------------------------------------------------------------------------|--------------------------------------------------------------|------------------------------|
| Alastamento de Siglo<br>Bancário | Navegue pelas abas abaixo para adicionar novas | instituições ou verificar as instituições inseridas via CCS.               |                                                              |                              |
|                                  | CPF: 222 222 222-22                            | Nome: Usuário não encontrado                                               | Data de inicio e fim de afastamento: 05/07/2020 a 07/07/2020 |                              |
| Consultar                        | Instituições CCS Instituições Adiciona         | ais                                                                        |                                                              |                              |
|                                  | Instituições incluídas manualmente, podendo n  | do constar nos relacionamentos com o investigado informado por meio do CCS |                                                              | Q. 0:                        |
|                                  | Instituição participante adicional             |                                                                            |                                                              | Ações                        |
|                                  | Digite o CNPJ base com 8 dígitos o             | ou parte do nome da Instituição                                            | + Adicionar Instituição                                      |                              |
|                                  | CNPJ Base                                      | Nome da instituição                                                        | Ações                                                        |                              |
|                                  |                                                |                                                                            |                                                              |                              |
|                                  | Anterior Próximo                               |                                                                            |                                                              |                              |
|                                  |                                                |                                                                            | × Fechar                                                     | Enviar Ordern                |

Após localizar a instituição, clicar +ADICIONAR INSTITUIÇÃO.

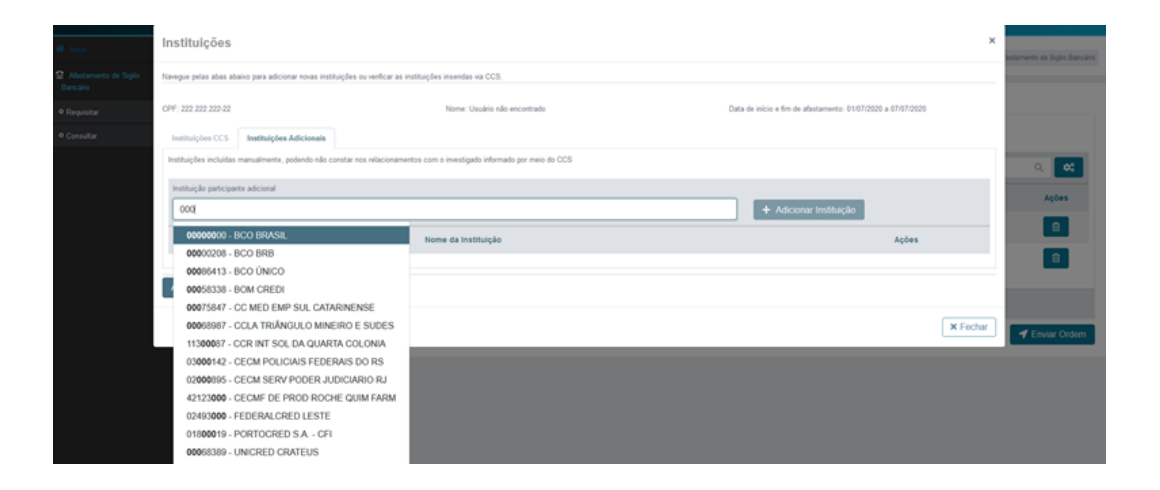

Ao concluir o adicionamento de instituições, clicar FECHAR.

| R taba                            | Instituições                                              |                                                                    |                                                              | × astamento de Digito Dancário |
|-----------------------------------|-----------------------------------------------------------|--------------------------------------------------------------------|--------------------------------------------------------------|--------------------------------|
| Alastamento de Siglio<br>Bancário | Navegue pelas abas abaixo para adicionar novas instituiçã | ies ou verificar as instituições inseridas via CCS.                |                                                              |                                |
| • Requisitar                      | CPF: 222.222.222.42                                       | Nome: Usuário não encontrado                                       | Data de inicio e fim de afastamento: 01/07/2020 a 07/07/2020 |                                |
| Consultar                         | Instituições CCS Instituições Adicionais                  |                                                                    |                                                              |                                |
|                                   | Instituições incluidas manualmente, podendo não const     | ar nos relacionamentos com o investigado informado por meio do CCS |                                                              | Q. 0:                          |
|                                   | Instituição participante adicional                        |                                                                    |                                                              | Acões                          |
|                                   | Digite o CNPJ base com 8 dígitos ou parte                 | do nome da Instituição                                             | + Adicionar Instituição                                      |                                |
|                                   | CNPJ Base                                                 | Nome da Instituição                                                | Ações                                                        |                                |
|                                   | 00000000                                                  | BCO BRASIL                                                         | ê                                                            |                                |
|                                   | 23903068                                                  | BANCO KOMATSU DO BRASIL S.A.                                       | 8                                                            |                                |
|                                   | 45421856                                                  | CCM FUNC FÁB CIMENTO VOTORAN                                       | 8                                                            | ✓ Enviar Ordern                |
|                                   |                                                           |                                                                    |                                                              |                                |
|                                   | Anterior Práximo                                          |                                                                    |                                                              |                                |
|                                   |                                                           |                                                                    | × Fechar                                                     |                                |

As instituições adicionadas são totalizadas na coluna INSTITUIÇÕES, juntamente com as informadas pelo CCS.

| 🕫 Inicio                               | Requis | itar Afastamento de Siç                         | jilo Bancário                         |                                     | Home / RequisitarAtas | stamento de Siglio Bancá |
|----------------------------------------|--------|-------------------------------------------------|---------------------------------------|-------------------------------------|-----------------------|--------------------------|
| Bancário -     Pequistar     Consultar | Regul  | isição Investigados<br>Adicionar Investigado(a) |                                       |                                     |                       |                          |
|                                        |        | investigado(s) selecionado(s)                   |                                       | Fitro mostrando 2 de 2 investigados |                       | ۹ 🔍                      |
|                                        |        | CPF/CNPJ 0                                      | Nome (Receita Federal) 0              | Inicio e Fim de Afastamento 9       | Instituições 0        | Ações                    |
|                                        |        | 00.000.005/0001-14                              | SERRALHERA PORTA DE ACO REAL SIC LTDA | 01/07/2020 a 07/07/2020 🧭           | •                     | 8                        |
|                                        |        | 222 222 222-22                                  | Usuário não encontrado                | 01/07/2020 x 07/07/2020 🕢           | 10                    | 8                        |
|                                        | Ante   | orior Próximo                                   |                                       |                                     |                       |                          |
|                                        |        |                                                 |                                       |                                     |                       | 🕈 Enviar Ordem           |

#### 8°) Envio e detalhamento da ordem

Acione o botão ENVIAR ORDEM para concluir o envio da ordem. O sistema exibirá uma mensagem de sucesso no envio juntamente com as informações/o detalhamento da

| 希 Início                          | Ordem enviada com sucesso!                                                                                                    |                                                                                                    |
|-----------------------------------|----------------------------------------------------------------------------------------------------|----------------------------------------------------------------------------------------------------|
| Afastamento de Sigilo<br>Bancário | Requisição Investigados                                                                                                    |                                                                                                    |
| • Requisitar                      | TRIBUNAL REGIONAL FEDERAL                                                                                                    |                                                                                                    |
| • Consultar                       | 2ª VARA                                                                                                    |                                                                                                    |
|                                   | Juiz Autorizador:<br>SANTOS                                                                                                    |                                                                                                    |
|                                   | Número do Processo:                                                                                                    | Número de Caso Simba:                                                                                                    |
|                                   | 22222222222                                                                                                    |                                                                                                    |
|                                   | E-mail institucional:                                                                                                    |                                                                                                    |
|                                   | santos@jus.br                                                                                                    |                                                                                                    |
|                                   | Prazo (dias) para o fornecimento das informações:                                                                                                    | Data final do Prazo:                                                                                                    |
|                                   | 30                                                                                                    | 07/08/2020                                                                                                    |
|                                   | Informações Solicitadas:                                                                                                    |                                                                                                    |
|                                   | Extrato Mercantil<br>Extrato de movimentação mercantil, em formato aberto (txt,<br>origem e destino das movimentações.<br>Essa opção tem a vantagem de ser atendida mais rapidame<br>Essas informações serão enviadas ao e-mail institucional in | csv, xlsx,) e estruturado para análise de dados, sem identificação de<br>inte que a opção de extrato no formato da Carta-Circular 3454/2010.<br>formado necessariamente. |
|                                   | Extrato de aplicações financeiras<br>Essas informações serão fornecidas preferencialmente em<br>institucional informado necessariamente.                                                                                                    | formato aberto (txt, csv, xlsx,) e/ou PDF/A e enviadas ao e-mail                                                                                                    |
|                                   | Fatura de cartão de crédito<br>Essas informações serão fornecidas preferencialmente em<br>institucional informado necessariamente.                                                                                                    | formato aberto (bd, csv, xlsx,) e/ou PDF/A e enviadas ao e-mail                                                                                                    |
|                                   | Proposta de abertura de conta<br>Essas informações serão fornecidas preferencialmente em                                                                                                    | PDF/A e enviadas ao e-mail institucional informado necessariamente.                                                                                                    |
|                                   | Contrato de Câmbio<br>Cópia dos contratos de câmbio mantidos nas instituições.<br>Essas informações serão fornecidas preferencialmente em<br>institucional informado necessariamente.                                                            | formato aberto (txt, csv, xlsx,) e/ou PDF/A e enviadas ao e-mail                                                                                                    |

#### 9°) Consulta Requisições

Clique o menu CONSULTAR para verificar o andamento das requisições. É possível visualizar o andamento do atendimento, assim como a quantidade de respostas já enviadas.

Acesse o botão ACOMPANHAR 💿 para abrir a tela contendo a ordem enviada.

| 🖷 Inicio                           | Consultar Afastamento de Sigilo Bancário |                 |                               |                  |  |            |                            |             | Home / Consulta Requisição |                        |                   |
|------------------------------------|------------------------------------------|-----------------|-------------------------------|------------------|--|------------|----------------------------|-------------|----------------------------|------------------------|-------------------|
| Alastamento de Siglo<br>Bancário + |                                          |                 |                               |                  |  |            |                            |             |                            |                        |                   |
| • Requisitar                       | Mostrar:                                 | 5 0 resultados  | Data de protocolização entre: | dd/mm/aaaa       |  | dd/mm/aaaa |                            | Situação    | . 1                        | Digite um termo para f | itrar as ordens Q |
| Consultar                          | N° do pro                                | tocolo Processo | DataHora da<br>protocolização | Juiz autorizador |  |            | Investigados (CNPJ<br>CPF) | / Andamento |                            | Situação               | Acompanhar        |
|                                    | a                                        | 00001010101010  | 26/05/2020 18:26:26           | ejuab.santos     |  |            | 2 3                        | 10          | 13                         | Em atraso              | 0                 |
|                                    | •                                        | 1234567891012   | 15/06/2020 15:59:53           | ejuab.santos     |  |            | 2 3                        | °           | 13                         | Em atraso              | 0                 |
|                                    | 12                                       | 12121212121212  | 24/06/2020 15:59:30           | ejuab.santos     |  |            | 2 4                        | 0           | 15                         | Em atendimento         | 0                 |
|                                    | 23                                       | 3333333333333   | 03/07/2020 18:12:12           | ejuab.santos     |  |            | 0 1                        | 0           | 4                          | Em atendimento         | 0                 |
|                                    | 37                                       | 22222222222     | 08/07/2020 14:33:37           | ejuab.santos     |  |            | 0 1                        |             | 4                          | Em atendimento         | 0                 |
|                                    | Mostrando                                | 5 registros.    |                               |                  |  |            |                            |             |                            |                        | × 1 ×             |
|                                    |                                          |                 |                               |                  |  |            |                            |             |                            |                        | T Criar Ordem     |

Para acompanhar o atendimento da ordem, acesse a aba INVESTIGADOS.

| # Inicia                            | Detalhar Afastamento de                           | Home / Detalls                                     | ar Alastamento de Siglio Bancário / Requisição 37             |                           |                                |
|-------------------------------------|---------------------------------------------------|----------------------------------------------------|---------------------------------------------------------------|---------------------------|--------------------------------|
| Atastamento de Siglio<br>Bancário - |                                                   |                                                    |                                                               |                           |                                |
| • Requisitar                        | Requisição Investigados                           |                                                    |                                                               |                           |                                |
| Consultar                           | Investigados pesquisados n                        | na requisição                                      |                                                               |                           |                                |
|                                     |                                                   |                                                    | Filtro mostrando 1 de                                         | 1 investigados: Digite um | termo para filtrar a tabela Q, |
|                                     |                                                   |                                                    |                                                               |                           |                                |
|                                     | CPF/CNPJ 0                                        | Nome (Receita Federal) 0                           | Data Início e Fim de Afastamento 9                            | Andamento                 | Acompanhar                     |
|                                     | CPF/CNPJ 0<br>222 222 222-22                      | Nome (Receita Federal) *<br>Usuário não encontrado | Data Inicio e Fim de Afastamento 9<br>01/07/2020 a 07/07/2020 | Andamento                 | Acompanhar                     |
|                                     | CPFICNPU 8<br>222 222 222-22                      | Nome (Receita Pederal) ®<br>Usuáno não encontrado  | Data Inicio e Fim de Afastamento 9                            | Andamento                 | Acompanhar                     |
|                                     | CPFICNPU 0<br>222.222.222.222<br>Anterior Próximo | Nome (Receita Federal) ®<br>Usuário não encontrado | Oxta Inicio e Fim de Afastamento 8<br>0107/2020 a 07/07/2020  | Andamento<br>0            | 4 00                           |

Para cada investigado, pode-se verificar o andamento da ordem por meio do botão ACOMPANHAR ( <).

| icio                          | Detalhamento de Respostas de Afastamento de Siglio Bancário x |                     |                           |          |                     |          |             |                       |  |
|-------------------------------|---------------------------------------------------------------|---------------------|---------------------------|----------|---------------------|----------|-------------|-----------------------|--|
| lastamento de Siglio<br>Cário |                                                               |                     | n termo para filtrar a    |          |                     |          |             |                       |  |
| iquisitar<br>Noultar          | CNPJ Base                                                     | Nome da Instituição | Periodo de Relacionamento | Situação | DataHora<br>Entrega | Resposta | Observações |                       |  |
|                               | 04902979                                                      | BCO DA AMAZONIA     | 01/07/2020 a 07/07/2020   | Aenviar  |                     |          |             | a tabela Q,           |  |
|                               | 27937333                                                      | BCO BRJ             | 01/07/2020 a 07/07/2020   | Aenviar  |                     |          |             | kompanhar             |  |
|                               | 90400888                                                      | BCO REAL            | 01/07/2020 a 07/07/2020   | A enviar |                     |          |             | 0                     |  |
|                               | 60701190                                                      | ITAŬ UNBANCO S.A.   | 01/07/2020 a 07/07/2020   | A enviar |                     |          |             |                       |  |
|                               |                                                               |                     |                           |          |                     |          |             | ara a lista de ordens |  |
|                               | _                                                             |                     |                           |          |                     |          | × Fechar    |                       |  |

O ícone na coluna OBSERVAÇÕES apresenta os detalhes sobre o atendimento feito pela instituição que prestou a informação.

| LE BANCO CENTR            | As cooper        | rativas de crédito só te |                   |                          |                               |          | ntes de 27/06/2020 se | rão x       | ATLDEJA  |
|---------------------------|------------------|--------------------------|-------------------|--------------------------|-------------------------------|----------|-----------------------|-------------|----------|
| - M Inicio                | armazena         | idas, mas só poderão se  | Observações ×     |                          |                               |          |                       |             | de Siala |
| Afestemento d<br>Bancário | Filtro mostrando | 13 de 13 relacionar      | CPF INVALIDO NA R | ECEITA FEDERAL           |                               |          | abela Q               |             |          |
| • Requisitar              | CNPJ Base N      | lome da Instituição      |                   |                          |                               |          | ra<br>a Resposta      | Observações |          |
| • Consultar               | 04902979 BC      | O DA AMAZONIA            |                   |                          |                               |          |                       |             |          |
|                           | 27937333 BC      | IO BRJ                   |                   |                          | ×                             | Fechar   |                       |             | ela      |
|                           | 90400888 BC      | O REAL                   | 0<br>3            | 1/01/2019 a<br>1/12/2019 | Em atraso                     |          |                       |             | 0        |
|                           | 60701190 IT/     | AÚ UNIBANCO S.A.         | 0                 | 1/01/2019 a<br>1/12/2019 | Entregue                      | 18/06/20 | 20 Via SIMBA          |             |          |
|                           | 59285411 BA      | NCO PAN S.A.             | 0<br>3            | 1/01/2019 a<br>1/12/2019 | Em atraso                     |          |                       |             | ta de d  |
|                           | 60746948 BC      | O BRADESCO               | 0<br>3            | 1/01/2019 a<br>1/12/2019 | Relacionamento<br>inexistente |          | Via SIMBA             |             |          |
|                           |                  |                          |                   |                          |                               |          |                       |             |          |

#### 3.4 Informação importante

No Comunicado n. 35.822, de 18 de junho de 2020, o Banco Central divulgou informações às instituições financeiras sobre a utilização das mensagens a serem enviadas ao juízo requisitante a respeito das ordens de afastamento do sigilo bancário, a seguir descritas para melhor compreensão do uso da ferramenta:

- Solicitação atendida: utilizada quando a solicitação for atendida, mesmo nos casos em que a informação solicitada não existir para o cliente no período de afastamento do sigilo. Por exemplo: se o cliente não possuir cartão de crédito e a ordem determinar o envio apenas dessa informação.
- Relacionamento migrado para outra instituição financeira: a informação solicitada, levando-se em conta o período de afastamento do sigilo, é de responsabilidade de outra instituição, devido à transferência do cliente para outra instituição participante.
- Relacionamento inexistente: o investigado não possui relacionamento com a instituição no período de afastamento do sigilo.
- Liminar: Deve ser utilizado no caso de existência de ordem judicial que impede o envio das informações solicitadas.

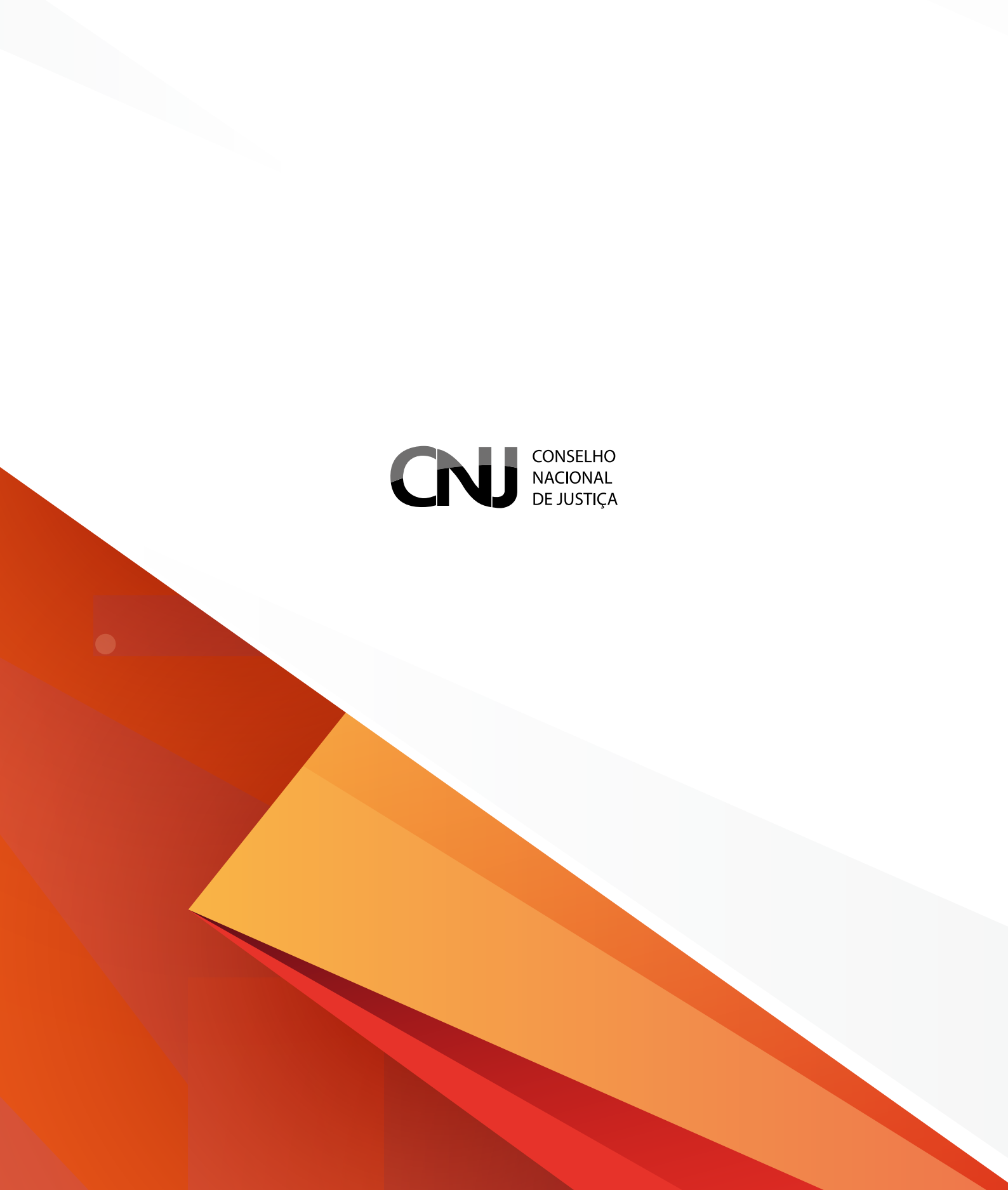